# How to View and Download approved and declined Placement requests

| Te Whatu C          | ew Zealand<br>Ira        | Coordinatio                        | on Tool            | t                  |                          |                          |                                     |                                   |                                   |                                   |                           |                            |                                  |
|---------------------|--------------------------|------------------------------------|--------------------|--------------------|--------------------------|--------------------------|-------------------------------------|-----------------------------------|-----------------------------------|-----------------------------------|---------------------------|----------------------------|----------------------------------|
|                     |                          |                                    | Horr               | ne Pla             | inning •                 | Liaise and r             | natch • Cont                        | irmed placem                      | ents - Dasht                      | ooard • Settir                    | ıgs ∙ Mar                 | k Vanderklei               | •                                |
| Home /              | Confirmed pla            | cements                            |                    |                    |                          |                          | Conf<br>App                         | irmed placement                   | s<br>requests                     |                                   |                           |                            |                                  |
| Conf                | irmed p                  | lacement                           | s                  |                    |                          |                          | view                                | attendance                        | Approved pracement r              | equests                           |                           |                            |                                  |
| Any plac            | ement request            | s that have been                   | approved           | by Healt           | th Providers             | become confi             | med placements.                     | Here you can do                   | wnload all your aj                | oproved placemen                  | ts into a spre            | adsheet.                   |                                  |
|                     |                          |                                    |                    |                    |                          |                          |                                     |                                   |                                   |                                   |                           |                            | Download                         |
| Requi               | est Health<br>Provider   | Clinical area                      | Start<br>date      | End #<br>date Y1   | Diploma<br>1 students    | # Diploma<br>Y2 students | #<br>Undergraduate<br>Y1 students   | #<br>Undergraduate<br>Y2 students | #<br>Undergraduate<br>Y3 students | #<br>Undergraduate<br>Y4 students | # Graduate<br>Y1 students | # Graduate<br>Y2 students  | Status                           |
| ERQ-<br>00106       | Health NZ<br>0 Lakes UAT | Orthopaedic<br>Surgical<br>Theatre | 03-<br>03-<br>2025 | 28-<br>03-<br>2025 |                          |                          | 1                                   | 2                                 | 2                                 |                                   |                           |                            | Approved<br>with<br>modification |
| Decl                | ined pla                 | cements                            |                    |                    |                          |                          |                                     |                                   |                                   |                                   |                           |                            | Download                         |
| Requ                | ≥st Health<br>Provider   | Clinical area                      | Start<br>date      | End #<br>date s    | f Diploma Y1<br>itudents | # Diploma Y<br>students  | #<br>2 Undergraduate<br>Y1 students | #<br>Undergraduat<br>Y2 students  | #<br>Undergraduat<br>Y3 students  | #<br>Undergraduate<br>Y4 students | # Graduate<br>Y1 students | # Graduate<br>s Y2 student | s Status                         |
| id                  | Health NZ                | Orthopaedic<br>Surgical            | 03-<br>03-         | 14-<br>03-         |                          |                          | 3                                   | 3                                 | 2                                 |                                   |                           |                            | Declined                         |
| id<br>ERQ-<br>00106 | 1 Lakes UA1              | Theatre                            | 2025               | 2025               |                          |                          |                                     |                                   |                                   |                                   |                           |                            |                                  |

Health New Zealand

## How to View and Download approved and declined Placement requests

(A definition of the terms used in this guide can be found in the Key Terms section at the end of this document)

To view Approved placement requests, navigate to Confirmed placements / Approved placement requests

|                       |                                 |                              | Hor           | ne P        | 'lanning 🝷 I             | Liaise and m             | natch • <u>Conf</u>                    | irmed placeme                          | ents - Dashb                           | oard - Settin                     | igs • Mar                 | k Vanderklei              | •                         |
|-----------------------|---------------------------------|------------------------------|---------------|-------------|--------------------------|--------------------------|----------------------------------------|----------------------------------------|----------------------------------------|-----------------------------------|---------------------------|---------------------------|---------------------------|
|                       |                                 |                              |               |             |                          |                          | Confi                                  | irmed placements                       | ;                                      |                                   |                           |                           |                           |
| ie / Cor              | nfirmed place                   | ments                        |               |             |                          |                          | Appr                                   | oved placement r                       | <u>equests</u>                         |                                   |                           |                           |                           |
|                       |                                 |                              |               |             |                          |                          | View                                   | attendance                             | Approved placement rec                 | quests                            |                           |                           |                           |
| onfirr                | ned pla                         | acements                     | 5             |             |                          |                          |                                        |                                        |                                        |                                   |                           |                           |                           |
| y placeme             | ent requests t                  | hat have been a              | pprove        | d by He     | alth Providers           | become confirr           | med placements.                        | Here you can dow                       | /nload all your ap                     | proved placemen                   | ts into a spre            | adsheet.                  |                           |
|                       |                                 |                              |               |             |                          |                          |                                        |                                        |                                        |                                   |                           |                           |                           |
|                       |                                 |                              |               |             |                          |                          |                                        |                                        |                                        |                                   |                           |                           | Download                  |
|                       |                                 |                              |               |             |                          |                          | #                                      | #                                      | #                                      | <b>#</b>                          |                           |                           |                           |
| Request               | Health                          | Clinical area                | Start         | End         | # Diploma                | # Diploma                | Undergraduate                          | Undergraduate                          | Undergraduate                          | Undergraduate                     | # Graduate                | # Graduate                | Status                    |
| EPO-                  | Hoalth NZ                       | Orthonaodic                  | 03-           | 28-         | TT Students              | 12 students              | 1                                      | 2                                      | 2                                      | 14 Students                       | i i students              | 12 students               | Approved                  |
| 001060                | Lakes UAT                       | Surgical                     | 03-           | 03-         |                          |                          |                                        | 2                                      | 2                                      |                                   |                           |                           | with                      |
|                       |                                 | Theatre                      | 2025          | 2025        |                          |                          |                                        |                                        |                                        |                                   |                           |                           | modification              |
|                       |                                 |                              |               |             |                          |                          |                                        |                                        |                                        |                                   |                           |                           |                           |
|                       | od plac                         | omonte                       |               |             |                          |                          |                                        |                                        |                                        |                                   |                           |                           |                           |
| oclin                 | eu plac                         | ements                       |               |             |                          |                          |                                        |                                        |                                        |                                   |                           |                           |                           |
| eclin                 |                                 |                              |               |             |                          |                          |                                        |                                        |                                        |                                   |                           |                           | Download                  |
| eclin                 |                                 |                              |               |             |                          |                          |                                        |                                        |                                        |                                   |                           |                           | bonnouu                   |
| eclin                 |                                 |                              |               |             |                          |                          |                                        |                                        |                                        |                                   |                           |                           |                           |
| eclin                 | Health                          |                              | Start         | End         | # Diploma V1             | # Diploma Y2             | #                                      | #                                      | #                                      | #                                 | # Graduate                | # Graduate                |                           |
| eclin<br>Request      | Health<br>Provider              | Clinical area                | Start<br>date | End<br>date | # Diploma Y1<br>students | # Diploma Y2<br>students | #<br>Undergraduate<br>Y1 students      | #<br>Undergraduate<br>Y2 students      | #<br>Undergraduate<br>Y3 students      | #<br>Undergraduate<br>Y4 students | # Graduate<br>Y1 students | # Graduate<br>Y2 students | Status                    |
| Request<br>id<br>ERQ- | Health<br>Provider<br>Health NZ | Clinical area<br>Orthopaedic | Start<br>date | End<br>date | # Diploma Y1<br>students | # Diploma Y2<br>students | #<br>Undergraduate<br>Y1 students<br>3 | #<br>Undergraduate<br>Y2 students<br>3 | #<br>Undergraduate<br>Y3 students<br>2 | #<br>Undergraduate<br>Y4 students | # Graduate<br>Y1 students | # Graduate<br>Y2 students | <b>Status</b><br>Declined |

**NOTE:** This functionality is still in development.

In the interim you can use the downloaded spreadsheet to allocate students to confirmed placements and provide the information to the Health Provider

## How to Download Approved or Declined Placement Requests

#### Confirmed placements / Approved placement requests

> Click on the **Download** button to the right of Confirmed or Declined placements

#### **Confirmed placements**

Any placement requests that have been approved by Health Providers become confirmed placements. Here you can download all your approved placements into a spreadsheet.

| Request<br>id  | Health<br>Provider     | Clinical area                      | Start<br>date      | End<br>date        | # Diploma<br>Y1 students | # Diploma<br>Y2 students | #<br>Undergraduate<br>Y1 students | #<br>Undergraduate<br>Y2 students | #<br>Undergraduate<br>Y3 students | #<br>Undergraduate<br>Y4 students | # Graduate<br>Y1 students | # Graduate<br>Y2 students | Status                          |
|----------------|------------------------|------------------------------------|--------------------|--------------------|--------------------------|--------------------------|-----------------------------------|-----------------------------------|-----------------------------------|-----------------------------------|---------------------------|---------------------------|---------------------------------|
| ERQ-<br>001060 | Health NZ<br>Lakes UAT | Orthopaedic<br>Surgical<br>Theatre | 03-<br>03-<br>2025 | 28-<br>03-<br>2025 |                          |                          | 1                                 | 2                                 | 2                                 |                                   |                           |                           | Approved<br>with<br>modificatio |

| Request<br>id  | Health<br>Provider     | Clinical area                      | Start<br>date      | End<br>date        | # Diploma Y1<br>students | # Diploma Y2<br>students | #<br>Undergraduate<br>Y1 students | #<br>Undergraduate<br>Y2 students | #<br>Undergraduate<br>Y3 students | #<br>Undergraduate<br>Y4 students | # Graduate<br>Y1 students | # Graduate<br>Y2 students | Status   |
|----------------|------------------------|------------------------------------|--------------------|--------------------|--------------------------|--------------------------|-----------------------------------|-----------------------------------|-----------------------------------|-----------------------------------|---------------------------|---------------------------|----------|
| ERQ-<br>001061 | Health NZ<br>Lakes UAT | Orthopaedic<br>Surgical<br>Theatre | 03-<br>03-<br>2025 | 14-<br>03-<br>2025 |                          |                          | 3                                 | 3                                 | 2                                 |                                   |                           |                           | Declined |

This will automatically start downloading the information into an Excel file (CSV) to your computer.

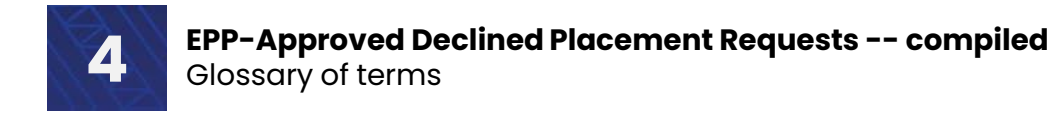

## **Key Terms**

| Key terms                         | Definitions                                                                                                    |
|-----------------------------------|----------------------------------------------------------------------------------------------------|
| Clinical area                     | A clinical area refers to the setting at which a student<br>placement can occur. This could be either a physical<br>space, team or person. Placement offers must be created<br>against a clinical area.                                                                                                    |
| Clinical area name                | This could be 'Ward 24' or a Clinician's name or<br>'Physiotherapy Department'                                                                                                    |
| Placement request<br>(ERQ-000000) | The Education Provider can request a number of<br>placement days on a specific Placement Offer detail for<br>consideration by the Health Provider.                                                                                                    |
| Status                            | Three status types assigned to Placement requests by<br>Health Providers: Accepted; Accepted with<br>modifications; Declined.<br>Accepted: Accepted as is<br>Accepted with Modifications: Health Provider has<br>contacted the Education Provider to ask that the<br>Placement request be modified to fit with their<br>availability. The Education Provider has agreed.<br>Declined: The Placement request was declined by the<br>Health provider |